# Emissão e Renovação dos Certificados Digitais

Procedimento válido a partir de 23/03/2022.

Orientações considerando o novo contrato firmado com a UTFPR para emissão e renovação dos certificados digitais.

# Solicitação

O procedimento deve ocorrer da seguinte maneira:

- 1) O servidor solicita a emissão do certificado através do SouGov, conforme procedimento disponível aqui.
- 2) Após a solicitação no site, o servidor informa a DIRPLAD por e-mail, com cópia para a chefia imediata, encaminhando em PDF o comprovante de solicitação.
- 3) A DIRPLAD informa a PROPLAD para aprovação da solicitação.
- 4) A PROPLAD aprova a solicitação e providencia o envio do token ao campus do solicitante, via malote.
- 5) No momento da aprovação, o sistema automaticamente enviará e-mail ao solicitante com as orientações para baixar e instalar o certificado digital, a partir do uso do Instalador de Certificados do SERPRO.

**Obs.:** Somente serão atendidas solicitações enviadas por meio da DIRPLAD do Campus, pois entendese que já foi realizada a análise da motivação para emissão do certificado digital para aquele servidor.

### Instalação do driver do token no computador

**1.** Insira o token na USB e verifique se os **drivers** deste dispositivo estão instalados corretamente. Para isso, em Iniciar digite Gerenciador de Dispositivos.

#### Driver não instalado:

**Driver instalado:** 

| 🛃 Gerenciador de Dispositivos —                                  | × |
|------------------------------------------------------------------|---|
| <u>A</u> rquivo Açã <u>o</u> E <u>x</u> ibir Aj <u>u</u> da      |   |
| ← ⇒   ╦   🔛   🔛   🖳 🖳 🗶 🗶 💿                                      |   |
| ✓ ₫ PB-ALMOX614775                                               |   |
| > 😨 Adaptadores de rede                                          |   |
| > 🥃 Adaptadores de vídeo                                         |   |
| > P Componentes de software                                      |   |
| > 💻 Computador                                                   |   |
| > 🊘 Controladores de armazenamento                               |   |
| > 🐗 Controladores de som, vídeo e jogos                          |   |
| > 🦏 Controladores IDE ATA/ATAPI                                  |   |
| V Controladores USB (barramento serial universal)                |   |
| > 🙀 Dispositivos de geração de imagens                           |   |
| > 🗛 Dispositivos de Interface Humana                             |   |
| > III Dispositivos de segurança                                  |   |
| > 🏣 Dispositivos de sistema                                      |   |
| > Dispositivos do software                                       |   |
| > 🧃 Entradas e saídas de áudio                                   |   |
| > 🚔 Filas de impressão                                           |   |
| > 惧 Leitores de cartões inteligentes                             |   |
| > 🥅 Monitores                                                    |   |
| > III Mouse e outros dispositivos apontadores                    |   |
| ✓ IP Outros dispositivos                                         |   |
| 🙀 Controlador de aquisição de dados e processamento de sinal PCI |   |
| 🙀 Controlador de barramento SM                                   |   |
| 🙀 Controlador de comunicação PCI simples                         |   |
| 🙀 Dispositivo do sistema básico                                  |   |
| 🙀 Dispositivo PCI                                                |   |
| > 🐺 Portas (COM e LPT)                                           |   |
| > Processadores                                                  |   |
| > 🔤 Teclados                                                     |   |
| > 👝 Unidades de disco                                            |   |
|                                                                  |   |
|                                                                  |   |
|                                                                  |   |
|                                                                  |   |

3/5

| Ação       Epibir       Ajuda         Image: April 1000 Image: April 10000 Image: April 10000 Image: April 1000 Image                                                                                                    | 🛃 Gerenciador de Dispositivos                   | - | $\times$ |
|----------------------------------------------------------------------------------------------------|-------------------------------------------------|---|----------|
| <ul> <li>PB-ALMOX614775</li> <li>Adaptadores de video</li> <li>Componentes de software</li> <li>Componentes de software</li> <li>Componentes de software</li> <li>Componentes de software</li> <li>Controladores de son, video e jogos</li> <li>Controladores (DS (barramento serial universal)</li> <li>Controladores USS (barramento serial universal)</li> <li>Dispositivos de genação de imagens</li> <li>Dispositivos de genação de imagens</li> <li>Dispositivos de sistema</li> <li>Dispositivos de sistema</li> <li>Dispositivos de sist</li></ul>                                                       | Arquivo Ação Exibir Ajuda                       |   |          |
| ▼       PB-ALMOX614775         > ✓       Adaptadores de video         > ✓       Adaptadores de video         > ✓       Computadore         > ✓       Computadore         > ✓       Controladores de software         > ✓       Controladores de sortware         > ✓       Controladores US ATA/ATAPI         > ✓       Controladores US ATA/ATAPI         > ✓       Controladores US ATA/ATAPI         > ✓       Dispositivos de geração de imagens         > ✓       Dispositivos de sitema         > ✓       Dispositivos de sitema         > ✓       Adadin IPD Handler                                                                                                    |                                                 |   |          |
| <ul> <li>Adaptadores de video</li> <li>Compoutador</li> <li>Compoutador</li> <li>Controladores de armazenamento</li> <li>Controladores de som, video e jogos</li> <li>Controladores IDE ATA/ATAPI</li> <li>Controladores IDE ATA/ATAPI</li> <li>Controladores IDE ATA/ATAPI</li> <li>Controladores IDE ata/ATAPI</li> <li>Controladores IDE ata/ATAPI</li> <li>Controladores IDE ata/ATAPI</li> <li>Controladores IDE ata/ATAPI</li> <li>Controladores IDE ata/ATAPI</li> <li>Controladores IDE ata/ATAPI</li> <li>Controladores IDE ata/ATAPI</li> <li>Controladores IDE ata/ATAPI</li> <li>Controladores IDE ata/ATAPI</li> <li>Controladores IDE ata/ATAPI</li> <li>Controladores IDE ata/ATAPI</li> <li>Controladores IDE ata/ATAPI</li> <li>Dispositivos de geração de imagens</li> <li>Dispositivos de geração de imagens</li> <li>Dispositivos de geração de imagens</li> <li>Dispositivos de geração de imagens</li> <li>Dispositivos de sigurança</li> <li>Dispositivos de sigurança</li> <li>Controladores Edadores</li> <li>Files de immeresão</li> <li>Controladores Edadores</li> <li>Adadin IFO Handler</li> <li>Aladán IFO Handler</li> <li>Aladán IFO Handler</li> <li>Aladán IFO Handler</li> <li>Rainbow iKey Virtual Reader</li> <li>Mouse e outros dispositivos apontadores</li> <li>Portas (COM e LPT)</li> <li>Portas (COM e LPT)</li> <li>Portas (COM e LPT)</li> <li>Concessadores</li> <li>Concessadores<!--</td--><td>V 🛃 PB-ALMOX614775</td><td></td><td></td></li></ul> | V 🛃 PB-ALMOX614775                              |   |          |
| <ul> <li>a Adaptadore de video</li> <li>Computador</li> <li>Computador</li> <li>Controladores de armazenamento</li> <li>Controladores IDE ATA/ATAPI</li> <li>Controladores IDE ATA/ATAPI</li> <li>Dispositivos de Interface Humana</li> <li>Dispositivos de segurança</li> <li>Elipsotitivos de segurança</li> <li>Elipsotitivos de segurança</li> <li>Atadán IFD Handler</li> <li>Atadán IFD Handler</li> <li>Atadán IFD Handler</li> <li>Atadán IFD Handler</li> <li>Rainbow iKey Virtual Reader</li> <li>Rainbow iKey Virtual Reader</li> <li>Rainbow iKey Virtual Reader</li> <li>Portas (COM e LPT)</li> <li>Portas (COM e LPT)</li> <li>Portas (COM e LPT)</li> <li>Portas (COM e LPT)</li> <li>Concessadores</li> <li>Concessadores</li> <li>Concessadores</li> <li>Unidades de disco</li> </ul>                                                                                                    | > Z Adaptadores de rede                         |   |          |
| <ul> <li>Componentes de software</li> <li>Controladores de armazenamento</li> <li>Controladores de ATA/ATAPI</li> <li>Controladores de ATA/ATAPI</li> <li>Controladores de ATA/ATAPI</li> <li>Controladores de ATA/ATAPI</li> <li>Controladores de servação de imagens</li> <li>Dispositivos de esteráce Humana</li> <li>Dispositivos de sesuraça</li> <li>Dispositivos de sesuraça</li> <li>Dispositivos de sesuraça</li> <li>Controladores de software</li> <li>Adadin IPD Handler</li> <li>Aladdin IPD Handler</li> <li>Aladdin IPD Handler</li> <li>Aladdin IPD Handler</li> <li>Rainbow iKey Virtual Reader</li> <li>Rainbow iKey Virtual Reader</li> <li>Rainbow iKey Virtual Reader</li> <li>Rainbow iKey Control sapontadores</li> <li>Portas (COM e LPT)</li> <li>Portas (COM e LPT)</li> <li>Consessadores</li> <li>Contas de disco</li> </ul>                                                                                                    | Adaptadores de video                            |   |          |
| <ul> <li>Computation</li> <li>Controladores de armazenamento</li> <li>Controladores USB (barramento serial universal)</li> <li>Controladores USB (barramento serial universal)</li> <li>Dispositivos de el interface Humana</li> <li>Dispositivos de el egurança</li> <li>Dispositivos de segurança</li> <li>Dispositivos de segurança</li> <li>Entradas e saídas de áudio</li> <li>Flits de immensán</li> <li>Leitores de cartões intelligentes</li> <li>Aladdin IFD Handler</li> <li>Aladdin IFD Handler</li> <li>Aladdin IFD Handler</li> <li>Rainbow iKey Virtual Reader</li> <li>Rainbow iKey Virtual Reader</li> <li>Portas (COM e LPT)</li> <li>Portas (COM e LPT)</li> <li>Contesesadores</li> <li>Conteses de disco</li> </ul>                                                                                                    | > Componentes de sortware                       |   |          |
| <ul> <li>a Controladores de anticemento</li> <li>Controladores USB (barramento serial universal)</li> <li>Dispositivos de segurança</li> <li>Dispositivos de segurança</li> <li>Dispositivos de segurança</li> <li>Dispositivos de segurança</li> <li>Controladores USB (barramento serial universal)</li> <li>Dispositivos de segurança</li> <li>Dispositivos de segurança</li> <li>Aladin IFD Handler</li> <li>Aladin IFD Handler</li> <li>Aladin IFD Handler</li> <li>Rainbow iKey Virtual Reader</li> <li>Rainbow iKey Virtual Reader</li> <li>Rainbow iKey Virtual Reader</li> <li>Rainbow iKey Virtual Reader</li> <li>Dispositivos a dispositivos apontadores</li> <li>Processadores</li> <li>Teclados</li> <li>Unidades de disco</li> </ul>                                                                                                    | Computator                                      |   |          |
| <ul> <li>Controladores DE ATA/ATAPI</li> <li>Controladores USB (barramento serial universal)</li> <li>Dispositivos de geração de imagens</li> <li>Dispositivos de terface Humana</li> <li>Dispositivos de steface Humana</li> <li>Dispositivos de steface Humana</li> <li>Dispositivos de steface Humana</li> <li>Dispositivos de steface Humana</li> <li>Dispositivos de steface Humana</li> <li>Dispositivos de steface Humana</li> <li>Dispositivos de steface Humana</li> <li>Dispositivos de steface Humana</li> <li>Dispositivos de steface Humana</li> <li>Dispositivos de steface Humana</li> <li>Dispositivos de steface Humana</li> <li>Dispositivos de steface Humana</li> <li>Dispositivos de steface Humana</li> <li>Aladin IPD Handler</li> <li>Aladdin IPD Handler</li> <li>Aladdin IPD Handler</li> <li>Aladdin IPD Handler</li> <li>Rainbow iKey Virtual Reader</li> <li>Rainbow iKey Virtual Reader</li> <li>Mouse e outros dispositivos apontadores</li> <li>Porcessadores</li> <li>Teclados</li> <li>Unidades de disco</li> </ul>                                                                                                    | > 2 Controladores de som vídeo e lagor          |   |          |
| <ul> <li>Controladores USB (barramento serial universal)</li> <li>Dispositivos de geração de imagens</li> <li>Dispositivos de laterface Humana</li> <li>Dispositivos de sistema</li> <li>Dispositivos de software</li> <li>Entradas e saidas de áudio</li> <li>Filas de impresão</li> <li>Litores de cartões inteligentes</li> <li>Aladdin IFD Handler</li> <li>Aladdin IFD Handler</li> <li>Rainbow iKey Virtual Reader</li> <li>Rainbow iKey Virtual Reader</li> <li>Montesa</li> <li>Montesa</li> <li>Dispositivos apontadores</li> <li>Porcessadores</li> <li>Eclados</li> <li>Unidades de disco</li> </ul>                                                                                                    | Controladores IDE ATA/ATAPI                     |   |          |
| <ul> <li>Dispositivos de geração de imagens</li> <li>Dispositivos de geração de imagens</li> <li>Dispositivos de segurança</li> <li>Dispositivos de sistema</li> <li>Dispositivos de sistema</li> <li>Dispositivos de saldas de áudio</li> <li>Filas de immersão</li> <li>Aladdin IFD Handler</li> <li>Aladdin IFD Handler</li> <li>Aladdin IFD Handler</li> <li>Aladdin IFD Handler</li> <li>Rainbow iKey Virtual Reader</li> <li>Rainbow iKey Virtual Reader</li> <li>Mouse e outros dispositivos apontadores</li> <li>Processadores</li> <li>Tocessadores</li> <li>Intradas de disco</li> </ul>                                                                                                    | Controladores USS (barramento serial universal) |   |          |
| <ul> <li>Dispositivos de Interface Humana</li> <li>Dispositivos de segurança</li> <li>Dispositivos do software</li> <li>Dispositivos do software</li> <li>Dispositivos do software</li> <li>Entradas e saídas de áudio</li> <li>Filas de impressão</li> <li>Jaladáni IFD Handler</li> <li>Aladáni IFD Handler</li> <li>Aladáni VR Handler</li> <li>Rainbow iKey Virtual Reader</li> <li>Rainbow iKey Virtual Reader</li> <li>Rainbow iKey Virtual Reader</li> <li>Portas (COM e LPT)</li> <li>Drocessadores</li> <li>Eclados</li> <li>Unidades de disco</li> </ul>                                                                                                    | Dispositivos de geração de imagens              |   |          |
| <ul> <li>Dispositivos de segurança</li> <li>Dispositivos de sistema</li> <li>Dispositivos de software</li> <li>Dispositivos de software</li> <li>Eltas de impressão</li> <li>Aladdin IPD Handler</li> <li>Aladdin IPD Handler</li> <li>Aladdin VR Handler</li> <li>Rainbow iKey Virtual Reader</li> <li>Rainbow iKey Virtual Reader</li> <li>Montocci</li> <li>Portas (COM e LPT)</li> <li>Portos adores</li> <li>Drocessadores</li> <li>Unidades de disco</li> </ul>                                                                                                    | > Compositivos de Interface Humana              |   |          |
| <ul> <li>Dispositivos de sistema</li> <li>Dispositivos do software</li> <li>Entradas e saídas de áudio</li> <li>Elias de immerssão</li> <li>Leitores de cartões inteligentes</li> <li>Aladdin IFD Handler</li> <li>Aladdin IFD Handler</li> <li>Aladdin VR Handler</li> <li>Rainbow iKey Virtual Reader</li> <li>Rainbow iKey Virtual Reader</li> <li>Rainbow iKey Virtual Reader</li> <li>Porcessadores</li> <li>Processadores</li> <li>Unidades de disco</li> </ul>                                                                                                    | > 🔐 Dispositivos de segurança                   |   |          |
| <ul> <li>Dispositivos do software</li> <li>Entradas e saídas de áudio</li> <li>Filas de impressão</li> <li>Aladdin IFD Handler</li> <li>Aladdin IFD Handler</li> <li>Aladdin IFD Handler</li> <li>Aladdin VR Handler</li> <li>Rainbow iKey Virtual Reader</li> <li>Rainbow iKey Virtual Reader</li> <li>Rainbow iKey Virtual Reader</li> <li>Portas (COM e LPT)</li> <li>Processadores</li> <li>Teclados</li> <li>Unidades de disco</li> </ul>                                                                                                    | > 🛅 Dispositivos de sistema                     |   |          |
| <ul> <li>Intradas e saídas de áudio</li> <li>Intradas e saídas de áudio</li> </ul>                                                                                                    | > Dispositivos do software                      |   |          |
| <ul> <li>Filas de impressão</li> <li>Leitores de cartões inteligentes</li> <li>Aladdin IFD Handler</li> <li>Aladdin IFD Handler</li> <li>Rainbow iKey Enumerator</li> <li>Rainbow iKey Virtual Reader</li> <li>Rainbow iKey Virtual Reader</li> <li>Rainbow iKey Virtual Reader</li> <li>Nontesse</li> <li>Mouse e outros dispositivos apontadores</li> <li>Portas (COM e LPT)</li> <li>Porcesadores</li> <li>Teclados</li> <li>Unidades de disco</li> </ul>                                                                                                    | > 💐 Entradas e saídas de áudio                  |   |          |
| <ul> <li>Leitores de cartões inteligentes</li> <li>Aladdin IFD Handler</li> <li>Aladdin IFD Handler</li> <li>Aladdin VR Handler</li> <li>Rainbow iKey Enumerator</li> <li>Rainbow iKey Virtual Reader</li> <li>Rainbow iKey Virtual Reader</li> <li>Mouse e outros dispositivos apontadores</li> <li>Portas (COM e LPT)</li> <li>Processadores</li> <li>Tecledos</li> <li>Unidades de disco</li> </ul>                                                                                                    | 🔪 🚍 Filas de impressão                          |   |          |
| <ul> <li>Aladdin IFD Handler</li> <li>Aladdin IFD Handler</li> <li>Aladdin VR Handler</li> <li>Rainbow iKey Enumerator</li> <li>Rainbow iKey Virtual Reader</li> <li>Rainbow iKey Virtual Reader</li> <li>Mouse e outros dispositivos apontadores</li> <li>Portas (COM e LPT)</li> <li>Processadores</li> <li>Teclados</li> <li>Unidades de disco</li> </ul>                                                                                                    | ✓ ↓ Leitores de cartões inteligentes            |   |          |
| <ul> <li>Aladdin IFD Handler</li> <li>Aladdin VR Handler</li> <li>Rainbow iKey Enumerator</li> <li>Rainbow iKey Virtual Reader</li> <li>Rainbow iKey Virtual Reader</li> <li>Rainbow iKey Virtual Reader</li> <li>Mouse e outros dispositivos apontadores</li> <li>Mouse e outros dispositivos apontadores</li> <li>Portas (COM e LPT)</li> <li>Processadores</li> <li>Teclados</li> <li>Unidades de disco</li> </ul>                                                                                                    | 📮 Aladdin IFD Handler                           |   |          |
| <ul> <li>Aladdin VR Handler</li> <li>Rainbow iKey Enumerator</li> <li>Rainbow iKey Virtual Reader</li> <li>Rainbow iKey Virtual Reader</li> <li>Mouse e outros dispositivos apontadores</li> <li>Mouse e outros dispositivos apontadores</li> <li>Portas (COM e LPT)</li> <li>Processadores</li> <li>Teclados</li> <li>Unidades de disco</li> </ul>                                                                                                    | 📮 Aladdin IFD Handler                           |   |          |
| <ul> <li>Rainbow iKey Enumerator</li> <li>Rainbow iKey Virtual Reader</li> <li>Rainbow iKey Virtual Reader</li> <li>Mouse e outros dispositivos apontadores</li> <li>Portas (COM e LPT)</li> <li>Processadores</li> <li>Teclados</li> <li>Unidades de disco</li> </ul>                                                                                                    | 🙀 Aladdin VR Handler                            |   |          |
| <ul> <li>Rainbow iKey Virtual Reader</li> <li>Rainbow iKey Virtual Reader</li> <li>Mouse e outros dispositivos apontadores</li> <li>Portas (COM e LPT)</li> <li>Processadores</li> <li>Teclados</li> <li>Unidades de disco</li> </ul>                                                                                                    | 🙀 Rainbow iKey Enumerator                       |   |          |
| <ul> <li>Rainbow iKey Virtual Reader</li> <li>Mouse e outros dispositivos apontadores</li> <li>Portas (COM e LPT)</li> <li>Processadores</li> <li>Teclados</li> <li>Unidades de disco</li> </ul>                                                                                                    | 🙀 Rainbow iKey Virtual Reader                   |   |          |
| <ul> <li>incluses</li> <li>Mouse e outros dispositivos apontadores</li> <li>Portas (COM e LPT)</li> <li>Processadores</li> <li>Teclados</li> <li>Unidades de disco</li> </ul>                                                                                                    | 🙀 Rainbow iKey Virtual Reader                   |   |          |
| <ul> <li>Mouse e outros dispositivos apontadores</li> <li>Portas (COM e LPT)</li> <li>Processadores</li> <li>Teclados</li> <li>Unidades de disco</li> </ul>                                                                                                    | 7 interiores                                    |   |          |
| <ul> <li>Portas (COM e LPT)</li> <li>Processadores</li> <li>Teclados</li> <li>Unidades de disco</li> </ul>                                                                                                    | > 🎚 Mouse e outros dispositivos apontadores     |   |          |
| <ul> <li>Processadores</li> <li>Teclados</li> <li>Unidades de disco</li> </ul>                                                                                                    | > 👳 Portas (COM e LPT)                          |   |          |
| <ul> <li>Teclados</li> <li>Unidades de disco</li> </ul>                                                                                                    | > Processadores                                 |   |          |
| >  Unidades de disco                                                                                                    | > Teclados                                      |   |          |
|                                                                                                    | > 🔤 Unidades de disco                           |   |          |
|                                                                                                    |                                                 |   |          |
|                                                                                                    |                                                 |   |          |
|                                                                                                    |                                                 |   |          |
|                                                                                                    |                                                 |   |          |
|                                                                                                    |                                                 |   |          |
|                                                                                                    |                                                 |   |          |

2. Se não estiver instalado, no menu Iniciar digite Windows Update, e instale as **atualizações** opcionais de driver:

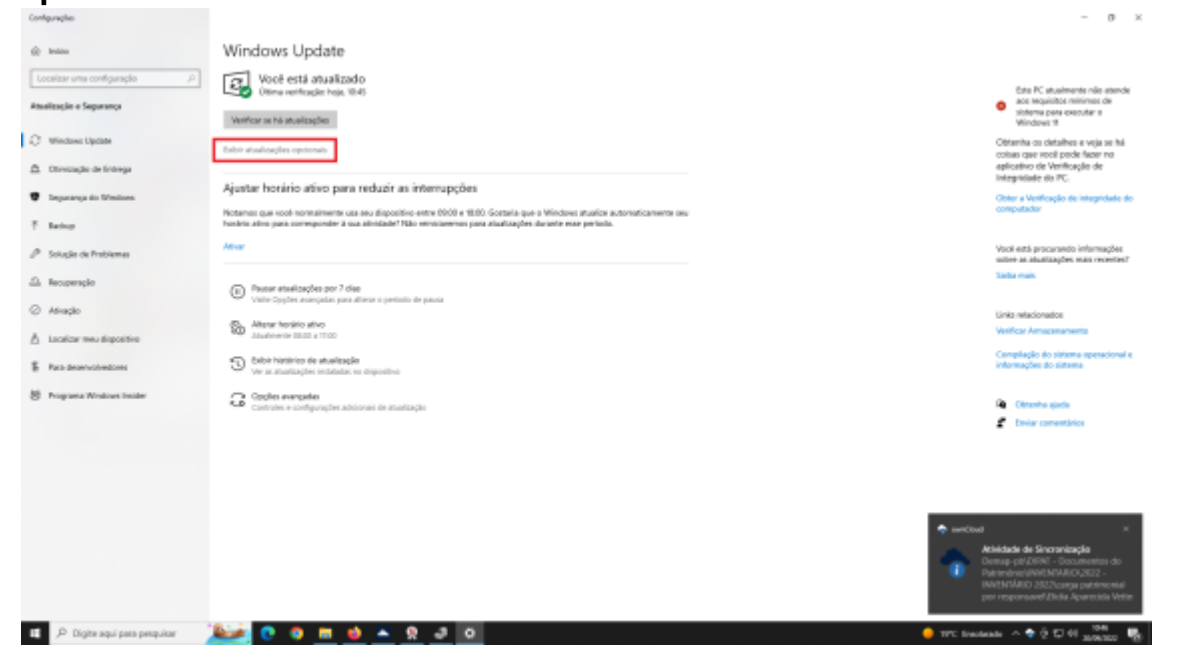

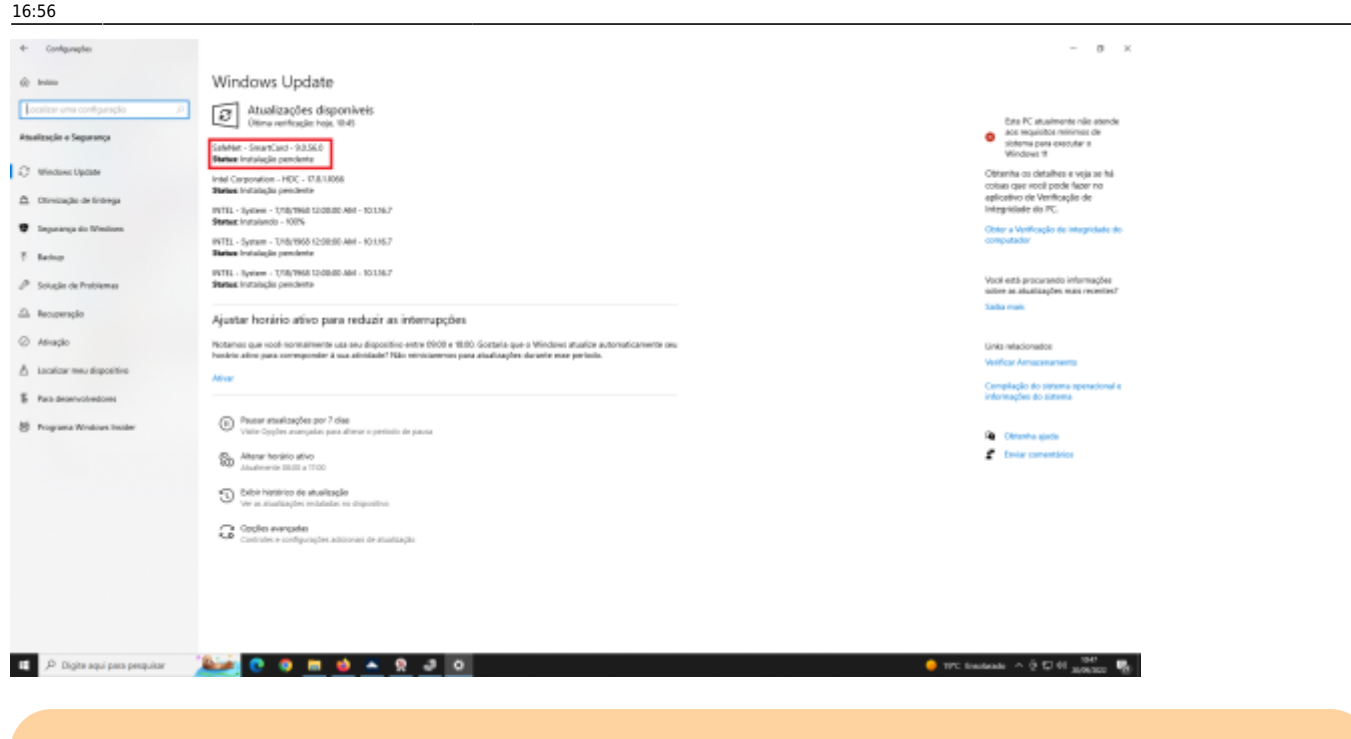

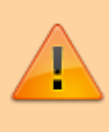

Caso os drivers não estejam disponíveis via Windows Update, e mesmo após instalar o Safenet (passo 3), o driver continue não identificado, encaminhe seu equipamento para a DIMASU-PB.

**3.** Instale a **cadeia de certificados** do SERPRO nos navegadores: https://certificados.serpro.gov.br/arserpro/pages/information/certificate\_chain.jsf

**4.** Siga o tutorial do serpro para instalação do **Safenet** e **Certificação Digital** (instalar o certificado no token):

https://certificados.serpro.gov.br/instalador/ajuda/html/demo\_2.html

Tenha em mãos suas informações de acesso (cpf, data de nascimento, código de acesso, senha de relacionamento e PIN).

### Manual do Token

Manual

### **Assinador Digital do SERPRO**

#### **Assinador Digital**

## Instalador de Certificados do SERPRO

Instaladores

#### Suporte ao Serviço

Suporte

From: http://wiki.pb.utfpr.edu.br/dokuwiki/ - WIKI COGETI-PB

Permanent link: http://wiki.pb.utfpr.edu.br/dokuwiki/doku.php?id=manuais:emissao\_revogacao\_certificado\_digital&rev=166370116

Last update: 2023/01/19 16:56

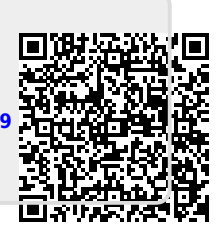